# ASİSTAN v2 KULLANIM KILAVUZU

#### AÇILIŞ

Programa giriş yaptığınızda karşınıza destek sayfamız gelecektir. Buradan **program kullanımı ve olası hatalar** hakkında bilgiler alabilir, **güncellemeler** ve **gerekli programların** indirme işlemlerini yapabilir veya çevrimiçi **canlı destek** hizmetimizden anında yararlanabilirsiniz.

| Asistan v2.35                                                       | - | × |
|---------------------------------------------------------------------|---|---|
| Giris Dosya Takip Sorgu Talep Oderne Vekalet Verdirm                |   |   |
| Anasayfa Bilgi Bankası Güncellemeler Gerekli Programlar Canlı Deste | k | ^ |
|                                                                     |   |   |
| ASİSTAN' A HOŞ GELDİNİZ.                                            |   |   |
|                                                                     |   |   |
| Arama                                                               |   |   |
|                                                                     |   |   |
|                                                                     |   |   |
|                                                                     |   |   |
|                                                                     |   |   |
|                                                                     |   |   |
|                                                                     |   | > |

# 1-GİRİŞ

Asistan programını açtıktan sonra Uyap'a bağlanmak ve toplu işlemlerinizi gerçekleştirebilmek için **giriş** butonuna tıklayıp karşınıza gelen **Uyap, E-Devlet, Ubap** ve **Mobil İmza** seçeneklerinin birini seçerek giriş işlemini gerçekleştirebilirsiniz.

| G Asistan v2.35                                                                                    | - 🗆 X            |
|----------------------------------------------------------------------------------------------------|------------------|
| Giriş<br>Doşya Takip Sorgu Talep Ödeme Vekalet Vardım<br>Uyap                                      | an               |
| E-Devlet Anasayfa Bilgi Bankası Güncellemeler Gerekli Programlar     Ubap     Mobil imza     Kayıt | Canlı Destek 🔨 🔿 |
| ASİSTAN' A HOŞ GELDİNİZ.                                                                           |                  |
| Arama                                                                                              |                  |
|                                                                                                    |                  |
|                                                                                                    |                  |
|                                                                                                    | ~                |

## 2-DOSYA

XML İşlemleri ve Raporlar sekmelerinin bulunduğu kısımdır.

| Asistan v2.35           |                     |                        |                 |                        | - 🗆 ×        |
|-------------------------|---------------------|------------------------|-----------------|------------------------|--------------|
| Giriş Dosya Takip Sorgu | Talep Ödeme Vekalet | Yardım ID: •           |                 | asist <mark>an</mark>  |              |
| Raporlar                |                     | Anasayfa Bilgi Bankası | Güncellemeler G | erekli Programlar Canl | ı Destek 🛛 🔨 |
|                         | ASİ                 | STAN' A HOŞ            | GELDINI         | Ζ.                     |              |
|                         |                     | Arama                  |                 |                        |              |
|                         |                     |                        |                 |                        |              |
|                         |                     |                        |                 |                        |              |
|                         |                     |                        |                 |                        | v            |

## 2.1-XML İŞLEMLERİ

İcra Takibi başlatmak için kullandığınız icra programlarından aldığınız **Xml (Uyap Dosyası)** formatındaki dosyalarınızı yöneteceğiniz kısımdır. Takip işlemlerini başlatmak için öncelikle xml dosyanızı buraya yüklemeniz gerekmektedir.

| 💀 XML Yükleme               | -                                                                             |          |
|-----------------------------|-------------------------------------------------------------------------------|----------|
| xml yükleme<br>Kurum Tipi V | Filtrele                                                                      | Rapor Al |
| Kurum Adı                   |                                                                               |          |
| Uyap (xml) Yükle            |                                                                               |          |
| Yüklü xml dosyaları         |                                                                               |          |
|                             |                                                                               |          |
|                             |                                                                               |          |
|                             |                                                                               |          |
|                             |                                                                               |          |
|                             |                                                                               |          |
|                             |                                                                               |          |
|                             |                                                                               |          |
|                             |                                                                               |          |
|                             |                                                                               |          |
|                             | Açılmış Tekil Takip Bilgileri (Bütün bilgileri çin lütfen excel raporu alın)  |          |
|                             | Yi/Esas No Iora Uaresi Takip Aqima Tanhi Harç Masrah Alacak Kalemleri Toplami |          |
|                             |                                                                               |          |
|                             |                                                                               |          |
| Cost and down and holds     |                                                                               |          |
| Seçili xml dosyasını kaldır |                                                                               |          |

## 2.1.1-XML YÜKLEME

- 1. Dosya > Xml işlemleri penceresini açtıktan sonra,
- 2. Kurum Tipi bölümünden ilgili kurumu seçin,
- 3. Kurum Adı kısmına istediğiniz bir isimlendirme yapın,
- 4. Uyap (xml) Yükle butonuna tıklayıp, icra programınızdan aldığınız xml dosyasını açın.

Bu işlemler tamamlandıktan sonra sol taraftaki **Yüklü .xml dosyaları** kısmından yüklediğiniz dosyalarınızı görebilir, hemen altında bulunan **Seçili .xml dosyasını kaldır** butonu ile istediğiniz dosyaları silebilir, sağ taraftaki pencere kısmından dosyaların durumları hakkında bilgileri alabilir, Sağ üst köşedeği **Rapor Al** butonundan ise Excel dosyası olarak raporlamanızı görebilirsiniz.

#### 2.2-RAPORLAR

Bu kısımdan daha önceden yapmış olduğunuz **Sorgu**, **Takip**, **Talep**, **Ödeme** ve **Vekalet** işlemlerinizin sonuç ve raporlarını alabilirsiniz. Raporunu almak istediğiniz bölümü seçip alt kısımda çıkan işlemlerden seçiminizi yapıp **Excel'e Aktar** butonuna tıklayıp raporunuzu istediğiniz gibi kayıt edebilirsiniz.

| 🖳 Raporlar                                  |               | - |       | ×  |
|---------------------------------------------|---------------|---|-------|----|
| Sorgu<br>Takip<br>Talep<br>Ödeme<br>Vekalet |               |   |       |    |
|                                             |               |   |       |    |
|                                             |               |   |       |    |
| Sil                                         | Excel'e Aktar |   | Devam | Et |

## 3-ТАКІ́Р

Yüklemiş olduğunuz Xml (Uyap Dosyası) içerisindeki Takipleri başlatmak için Takip sekmesi altından açmak isteğiniz takip şeklini seçin.

| Asistan v2.35                                                                                 | - 0                                                                  | × |
|-----------------------------------------------------------------------------------------------|----------------------------------------------------------------------|---|
| Giriş Dosya Calenceir                                                                         |                                                                      |   |
| C C Çocuk Teslimi<br>C Çocuk Teslimi<br>D Doğal Gaz<br>E Elektrik<br>1 İnternet/Tv            | Anasayfa Bilgi Bankası Güncellemeler Gerekli Programlar Canlı Destek | ^ |
| K Kredi Kartı<br>K Kredi Sözleşmesi<br>N Nafaka<br>Sözleşme/Protokol<br>S Su<br>Telefon (Cep) | ASİSTAN' A HOŞ GELDİNİZ.                                             |   |
| T Telefon (Sabit)<br>T Tük-Hakem Heyeti                                                       | Arama                                                                |   |
|                                                                                               |                                                                      |   |
|                                                                                               |                                                                      |   |
|                                                                                               |                                                                      | ~ |

#### 3.1-TAKİP AÇMA

Takip şeklini seçtikten sonra karşınıza çıkan pencereden takiplerinizi başlatabilirsiniz. Takiplerinizi başlatmak için;

- 1. Adliye il ve Adliye seçiminizi yapın,
- 2. 48/9 seçimleriniz var ise işaretleyin,
- 3. Masraflar kısmından ödemek istediğiniz seçimleri yapın,
- 4. İcra takibini başlatmak istediğiniz Xml dosyasını seçin,
- 5. Vekalet ekle butonuna tıklayıp taranmış ilgili vekalet dosyasını yükleyin,
- 6. Kart şifresi kutucuğunu işaretleyerek e-imza şifrenizi girin,
- 7. **Başlat** butonuna tıklayarak takip açma işlemlerinizi gerçekleştirin.

\*Açılacak takip sayısı kutucuğuna herhangi bir sayı girerseniz girdiğiniz miktar kadar Takip başlatılır.

\***Seçili olanları aç** kutucuğunu işaretlerseniz aşağıda çıkan borçlulardan seçtiğiniz takipleri açabilirsiniz.

| Belgesiz                                                                                                    |                                                                                                    | – 🗆 X                                                                                                    |
|----------------------------------------------------------------------------------------------------|----------------------------------------------------------------------------------------------------|----------------------------------------------------------------------------------------------------|
| Belgesiz                                                                                                    |                                                                                                    | Barokart Bakivesi UYAP Bağlantı H                                                                                                    |
| 1. Adm         Adiye II Kodu       [I seçiniz         Alacaklı II         Alacaklı İlçe         Alacaklı İlçe         Alacaklı Adres         Alacaklı Adres         Borçlu adres bilgisini Uyap'tan al         Anlacaklı tak | 48/9 seçimleri<br>B.K. 100. Madde<br>Vekalet Ocretine KDV<br>Ozel iletişim Vergisi (%25)<br>KKDF<br>BSMV<br>KDV<br>Secili olanları | 2. Adım     Masraflar     Osaya masrafını otomatik öde (0.75 TL)     Baro Pulu Harcı (7.25 TL Zorunlu)     Osaya masrafını daha sonra öde (0.75 TL)     Tebligat ve itiraz Masraflan (11+11 TL)     Iora takibini başlatmak istediğiniz xml'i seçin |
| Word Yüklendi                                                                                                    |                                                                                                    | Udf Eke<br>Vekalet Eke<br>Başlat<br>Durdur                                                                                                    |

Takip açma işlemi tamamlandı mesajını aldıktan sonra bu pencereyi kapatabilir. Dosya > Xml İşlemleri > Rapor Al yolu ile dosya numaraları, icra daireleri ve ödeme bilgilerinin bulunduğu raporunuzu bilgisayarınıza kaydedebilirsiniz.

#### 4. SORGU

Sorgu sekmesinden **Dosya, Taraf, Safahat, Evrak, PTT Barkod** ve **Tahsilat** sorgulamalarınızı yapabilirsiniz.

| 🕒 Asistan v2.35                                                                  | - 0 | ×      |
|----------------------------------------------------------------------------------|-----|--------|
| Girig Doys Takip Ocya Stray                                                      |     |        |
| Taraf Sorgu Anasayfa Bilgi Bankası Güncellemeler Gerekli Programlar Canlı Destek |     | ^      |
| Safahat Sorgu (Tarihli)                                                          |     |        |
| E Evrak Sorgu PTT Barkod Sorgu                                                   |     |        |
| Tahsilat Sorgu                                                                   |     |        |
| ASISTAN' A HOŞ GELDINIZ.                                                         |     |        |
|                                                                                  |     |        |
|                                                                                  |     | _      |
| Arama                                                                            |     |        |
|                                                                                  |     |        |
|                                                                                  |     |        |
|                                                                                  |     |        |
|                                                                                  |     |        |
|                                                                                  |     |        |
|                                                                                  |     |        |
|                                                                                  |     |        |
|                                                                                  |     |        |
|                                                                                  |     | $\sim$ |
|                                                                                  |     |        |

#### 4.1 DOSYA SORGUSU

Dosyalarınızın **Mernis**, **SGK**, **EGM** ve **EGM Mahrumiyet** sorgularını bu kısımdan gerçekleştirebilirisiniz.

| 🖳 Dosya Sorgusu (Açık)                                                                                                    | -          |                                        | ×      |
|----------------------------------------------------------------------------------------------------|------------|----------------------------------------|--------|
| İşlem Yapılacak Dosyalar     Bilgi       Excel Yükle     Başlat     Rapor Al     Durdur     Dosya Yolu:     dosya bekleniyor       İşlem Gören:     işlem bekleniyor     İşlem bekleniyor     Tah                                                                                                    | mini süre: | 04.04.2013<br>12:48:23<br>hesaplanıyor | 7<br>2 |
| Seçimler       Memis       SGK       EGM       EGM Mahrumiyet         Birim ile Sorgula       Memis Yazdır       Sadece Çalışan Sorgula       EGM Yazdır       Mahrumiyet Yazdır         Memis Kaydet       SGK Yazdır       EGM Kaydet       Mahrumiyet Kaydet         SGK Kaydet       SGK Kaydet       SGK Kaydet |            |                                        |        |
|                                                                                                    |            |                                        |        |
|                                                                                                    |            |                                        |        |
|                                                                                                    |            |                                        |        |

Sorgulama için;

- 1- Excel Yükle butonuna tıklayıp uygun formattaki Excel dosyanızı yükleyebilir, Birim ile Sorgula kutucuğunu işaretleyip dosyalarınızın olduğu birimlerden birini seçebilir veya alttaki kutucuklara YIL / Esas ilk – Esas son şeklinde bir aralık belirleyerek sorgulamalarınızı yapabilirsiniz,
- 2- Bu işlemlerden yalnızca birini yaptıktan sonra alt kısımda bulunan **Mernis**, **SGK**, **EGM** ve **EGM Mahrumiyet** kutucuklarından sorgulamak istediğinizi seçin,
- 3- Seçeneklerin alt kısmında bulunan Yazdır ve Kaydet kutucuklarını işaretleyerek sorgu sonuçlarınızı bilgisayarınıza tek tek kaydedip çıktısını da alabilirsiniz (Sorgulama ve Raporlama için gerekli değildir).
- 4- Seçimlerinizi yaptıktan sonra **Başlat** butonuna tıklayıp sorgulama işlemlerinizi başlatabilirsiniz.
- 5- Sorgulama işlemi tamamlandı uyarısını aldıktan sonra Rapor Al butonu ile Excel formatında bütün sorgu sonuçlarını bilgisayarınıza kaydedebilirsiniz.

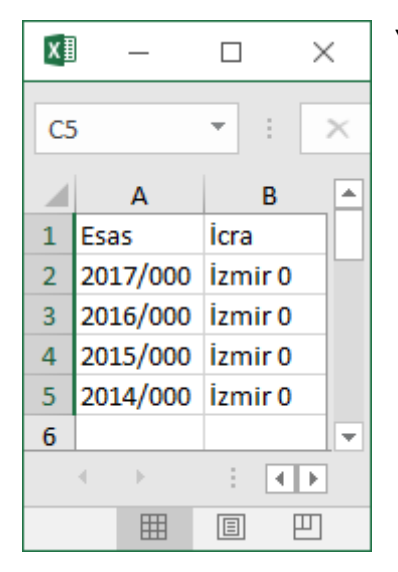

\*Uygun Excel Formatı;

#### **4.2-TARAF SORGUSU**

Bu kısımda dosyalardaki Tarafları toplu bir şekilde sorgulayabilirsiniz.

| 🖳 Taraflar Sorgusu                                                 |                                                |                                                          | -             |                             | ×                    |
|--------------------------------------------------------------------|------------------------------------------------|----------------------------------------------------------|---------------|-----------------------------|----------------------|
| işlem Yapılacak Dosyalar<br>Excel Yükle Başlat Rapor Al Durdur     | Bilgi<br>Durum:<br>Dosya Yolu:<br>İşlem Gören: | İşlem bekleniyor<br>dosya bekleniyor<br>işlem bekleniyor | Tahmini süre: | 04.04.2<br>12:4<br>hesaplan | 2017<br>18:52<br>yor |
| Seçimler<br>Birim ile Sorgula<br>Osya Durumu<br>O Açık<br>O Kapalı |                                                |                                                          |               |                             |                      |
|                                                                    |                                                |                                                          |               |                             |                      |
|                                                                    |                                                |                                                          |               |                             |                      |
|                                                                    |                                                |                                                          |               |                             |                      |
|                                                                    |                                                |                                                          |               |                             |                      |
|                                                                    |                                                |                                                          |               |                             |                      |

Sorgulama için;

- 1- Excel Yükle butonuna tıklayıp uygun formattaki Excel dosyanızı yükleyebilir, Birim ile Sorgula kutucuğunu işaretleyip dosyalarınızın olduğu birimlerden birini seçebilir veya alttaki kutucuklara YIL / Esas ilk Esas son şeklinde bir aralık belirleyerek sorgulamalarınızı yapabilirsiniz,
- 2- Bu işlemlerden yalnızca birini yaptıktan sonra alt kısımda bulunan **Dosya Durumu** kısmından **Açık-Kapalı** seçiminizi yapın,
- 3- Seçimlerinizi yaptıktan sonra **Başlat** butonuna tıklayıp sorgulama işlemlerinizi başlatabilirsiniz.
- 4- Sorgulama işlemi tamamlandı uyarısını aldıktan sonra Rapor Al butonu ile Excel formatında bütün sorgu sonuçlarını bilgisayarınıza kaydedebilirsiniz.

\*Uygun Excel Formatı;

| x  | )   | _     |     |       | $\times$ |   |
|----|-----|-------|-----|-------|----------|---|
| C5 | ;   |       | Ŧ   | :     | ×        | < |
|    |     | A     |     | в     | [        | 4 |
| 1  | Esa | S     | İcr | a     |          |   |
| 2  | 201 | 7/000 | İzr | nir O |          |   |
| 3  | 201 | 6/000 | İzr | nir O |          |   |
| 4  | 201 | 5/000 | İzr | nir O |          |   |
| 5  | 201 | 4/000 | İzr | nir O |          |   |
| 6  |     |       |     |       |          | • |
|    | 4   | •     | :   | •     | Þ        |   |
|    |     |       | E   | ] [   | Ш        |   |

#### **4.3 SAFAHAT SORGU**

Bu kısımdan toplu bir biçimde dosyalarınızın Safahatini sorgulayabilirsiniz.

| 🤴 Safahat Sorgusu                                              |                                                                                                   | -             |                                        |
|----------------------------------------------------------------|---------------------------------------------------------------------------------------------------|---------------|----------------------------------------|
| İşlem Yapılacak Dosyalar<br>Excel Yükle Başlat Rapor Al Durdur | Bilgi<br>Durum: İşlem bekleniyor<br>Dosya Yolu: dosya bekleniyor<br>İşlem Gören: işlem bekleniyor | Tahmini süre: | 04.04.2017<br>12:49:11<br>hesaplanıyor |
| Seginler  Brim ile Sorgula  Aqk  Kapali                        |                                                                                                   |               |                                        |
|                                                                |                                                                                                   |               |                                        |
|                                                                |                                                                                                   |               |                                        |
|                                                                |                                                                                                   |               |                                        |

Sorgulama için;

- 1- Excel Yükle butonuna tıklayıp uygun formattaki Excel dosyanızı yükleyebilir, Birim ile Sorgula kutucuğunu işaretleyip dosyalarınızın olduğu birimlerden birini seçebilir veya alttaki kutucuklara YIL / Esas ilk Esas son şeklinde bir aralık belirleyerek sorgulamalarınızı yapabilirsiniz,
- 2- Bu işlemlerden yalnızca birini yaptıktan sonra alt kısımda bulunan **Dosya Durumu** kısmından **Açık-Kapalı** seçiminizi yapın,
- 3- Seçimlerinizi yaptıktan sonra **Başlat** butonuna tıklayıp sorgulama işlemlerinizi başlatabilirsiniz.
- 4- Sorgulama işlemi tamamlandı uyarısını aldıktan sonra Rapor Al butonu ile Excel formatında bütün sorgu sonuçlarını bilgisayarınıza kaydedebilirsiniz.

X≣  $\times$ C5 Ŧ  $\times$ В ۰ А 1 İcra Esas 2 2017/000 izmir 0 3 2016/000 İzmir 0 4 2015/000 İzmir 0 2014/000 İzmir 0 5 6 -1 **4 F** 4 Ξ Ш

\*Uygun Excel Formatı;

## 4.4 TARİHLİ SAFAHAT SORGUSU

Bu kısımda Tarih Aralığı belirterek Safahat sorgularınızı yapabilirsiniz.

| 🔛 Tarihli Safahat Sorgusu                                           |                                                                                                   | -             |                               | $\times$            |
|---------------------------------------------------------------------|---------------------------------------------------------------------------------------------------|---------------|-------------------------------|---------------------|
| işlem Yapılacak Dosyalar<br>Başlat Rapor Al                         | Bilgi<br>Durum: İşlem bekleniyor<br>Dosya Yolu: dosya bekleniyor<br>İşlem Gören: işlem bekleniyor | Tahmini süre: | 04.04.2<br>12:4<br>hesaplanıy | 2017<br>9:30<br>vor |
| Seçimler<br>Safahat Türü<br>Doğrulama Kodu<br>Tarih 4 Nisan 2017 Sa | alı 📑 🗸 Zaman Aralığı                                                                             |               |                               | ~                   |
|                                                                     |                                                                                                   |               |                               |                     |
|                                                                     |                                                                                                   |               |                               |                     |
|                                                                     |                                                                                                   |               |                               |                     |
|                                                                     |                                                                                                   |               |                               |                     |

Sorgulama için;

- 1- Doğrulama kodunu girin,
- 2- Safahat Türü seçin,
- 3- Tarih seçin,
- 4- Zaman Aralığı seçin,
- 5- Seçim işlemleri tamamlandıktan sonra **Başlat** butonuna tıklayıp sorgulama işlemlerinizi başlatabilirsiniz.
- 6- Sorgulama işlemi tamamlandı uyarısını aldıktan sonra Rapor Al butonu ile Excel formatında bütün sorgu sonuçlarını bilgisayarınıza kaydedebilirsiniz.

#### 4.5-EVRAK SORGUSU

Dosyalarınız içerisinde bulunan **makbuz**, **dekont** ve **evraklarınızı** toplu bir şekilde sorgulayıp **kayıt** ve **yazdırma** işlemlerini yapabileceğiniz bölümdür.

| 🖳 Evrak Sorgusu                                |                                                                                    | -                                                                                                    |                                            |
|------------------------------------------------|------------------------------------------------------------------------------------|----------------------------------------------------------------------------------------------------|--------------------------------------------|
| işlem Yapılacak Dosyalar<br>Excel Yükle Başlat | Bilgi<br>Durum: işk<br>Durdur Dosya Yolu: do<br>işlem Gören: işk                   | lem bekleniyor<br>ssya bekleniyor<br>Jem bekleniyor Tahmini sü                                                                                       | 04.04.2017<br>12:49:48<br>re: hesaplanıyor |
| Lütfen Seginlemitii Yapın                      | Tümü Odeme İora Emi Kaydet<br>Odeme İora Emi Yazdır<br>Tahsil Harcı Makbuzu Kaydet | ☐ Tahsilat Makbuzu Kaydet ☐ Toplu Tahsilat Makb<br>☐ Tahsilat Makbuzu Yazdır ☐ Toplu Tahsilat Makb<br>☐ Tebliğ Mazbatası Kaydet ☐ Reddiyat Banka Del | uzu Kaydet<br>uzu Yazdir<br>contu Kaydet   |
|                                                |                                                                                    |                                                                                                    |                                            |

Sorgulama için;

- 1- Excel Yükle butonuna tıklayıp uygun formattaki Excel dosyanızı yükleyebilir, Birim ile Sorgula kutucuğunu işaretleyip dosyalarınızın olduğu birimlerden birini seçebilir veya alttaki kutucuklara YIL / Esas ilk Esas son şeklinde bir aralık belirleyerek sorgulamalarınızı yapabilirsiniz,
- 2- Bu işlemlerden yalnızca birini yaptıktan sonra alt kısımda bulunan **Dosya Durumu** kısmından **Açık-Kapalı** seçiminizi yapın,
- 3- Kaydetmek veya Yazdırmak istediğiniz belgelerin seçimini yapın.
- 4- Seçimleriniz tamamlandıktan sonra **Başlat** butonuna tıklayıp sorgulama işlemlerinizi başlatabilirsiniz.
- 5- Sorgu gerçekleştikçe varsayılan olarak seçili yazıcınızdan anlık çıktı alacaksınız.

\*Uygun Excel Formatı;

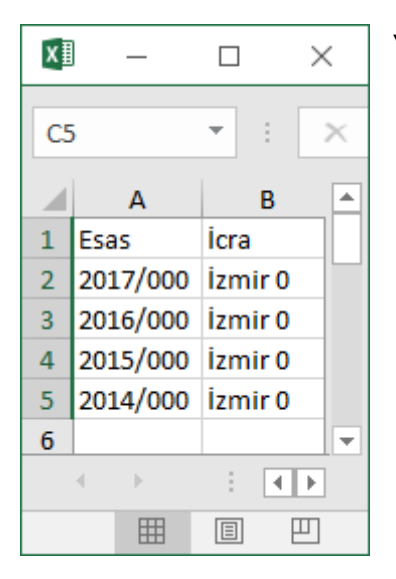

#### 4.6-PTT BARKOD SORGUSU

PTT Barkodlarınızı toplu bir şekilde sorgulayabileceğiniz kısımdır.

| 🖳 PTT Barkod Sorgusu                                                       |                                                |                                                          | -             |                             | ×                     |
|----------------------------------------------------------------------------|------------------------------------------------|----------------------------------------------------------|---------------|-----------------------------|-----------------------|
| İşlem Yapılacak Dosyalar<br>Excel Yükle Başlat Rapor Al Durdur<br>Seçimler | Bilgi<br>Durum:<br>Dosya Yolu:<br>İşlem Gören: | İşlem bekleniyor<br>dosya bekleniyor<br>işlem bekleniyor | Tahmini süre: | 04.04.<br>12:5<br>hesaplani | 2017<br>50:17<br>iyor |
| □ Kaydet □ Yazdır                                                          |                                                |                                                          |               |                             |                       |
|                                                                            |                                                |                                                          |               |                             |                       |
|                                                                            |                                                |                                                          |               |                             |                       |
|                                                                            |                                                |                                                          |               |                             |                       |
|                                                                            |                                                |                                                          |               |                             |                       |
|                                                                            |                                                |                                                          |               |                             |                       |
|                                                                            |                                                |                                                          |               |                             |                       |

Sorgulama için;

- 1- **Excel Yükle** butonuna tıklayıp PTT Barkod numaralarının bulunduğu uygun formattaki Excel dosyanızı (Tek sütun) yükleyin,
- 2- Sorgu sonuçlarını kaydedip yazdırmak için alt kısımdan seçimlerinizi yapın,
- 3- Seçimlerinizi yaptıktan sonra **Başlat** butonuna tıklayıp sorgulama işlemlerinizi başlatabilirsiniz.
- 4- Sorgulama işlemi tamamlandı uyarısını aldıktan sonra Rapor Al butonu ile Excel formatında bütün sonuçları bilgisayarınıza kaydedebilirsiniz.

#### 4.7 TAHSİLAT SORGUSU

Bu kısımdan toplu bir biçimde Tahsilat/Reddiyat Sorgularınızı yapabilirsiniz.

| 🤴 Tahsilat/Reddiyat Sorgusu                                    |                                                                                                   | -             |                               | $\times$            |
|----------------------------------------------------------------|---------------------------------------------------------------------------------------------------|---------------|-------------------------------|---------------------|
| işlem Yapılacak Dosyalar<br>Excel Yükle Başlat Rapor Al Durdur | Bilgi<br>Dunum: İşlem bekleniyor<br>Dosya Yolu: dosya bekleniyor<br>İşlem Gören: işlem bekleniyor | Tahmini süre: | 04.04.2<br>12:5<br>hesaplanıy | 2017<br>0:36<br>vor |
| Seginler<br>Dosya Durumu<br>Osya Durumu<br>Okapali             |                                                                                                   |               |                               |                     |
|                                                                |                                                                                                   |               |                               |                     |
|                                                                |                                                                                                   |               |                               |                     |
|                                                                |                                                                                                   |               |                               |                     |
|                                                                |                                                                                                   |               |                               |                     |

Sorgulama için;

- 1- Excel Yükle butonuna tıklayıp uygun formattaki Excel dosyanızı yükleyebilir, Birim ile Sorgula kutucuğunu işaretleyip dosyalarınızın olduğu birimlerden birini seçebilir veya alttaki kutucuklara YIL / Esas ilk Esas son şeklinde bir aralık belirleyerek sorgulamalarınızı yapabilirsiniz,
- 2- Bu işlemlerden yalnızca birini yaptıktan sonra alt kısımda bulunan **Dosya Durumu** kısmından **Açık-Kapalı** seçiminizi yapın,
- 3- Seçimlerinizi yaptıktan sonra **Başlat** butonuna tıklayıp sorgulama işlemlerinizi başlatabilirsiniz.
- 4- Sorgulama işlemi tamamlandı uyarısını aldıktan sonra Rapor Al butonu ile Excel formatında bütün sorgu sonuçlarını bilgisayarınıza kaydedebilirsiniz.

\*Uygun Excel Formatı;

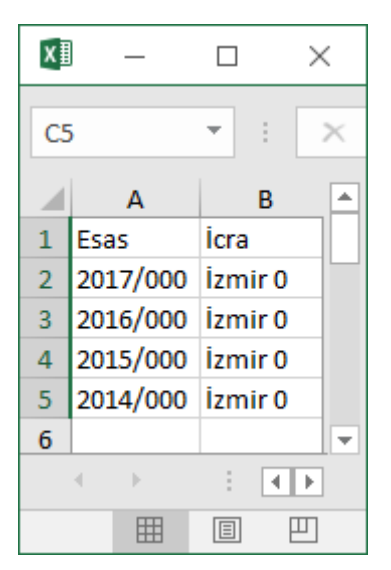

#### **5-TALEP**

Bu kısımda toplu bire şekilde Talep dosyalarınızı oluşturabilir, imzalayabilir ve Uyap'a gönderimini gerçekleştirebilirsiniz.

| 🕒 Asistan v2.35                                                                                                    | – 🗆 🗙  |
|----------------------------------------------------------------------------------------------------|--------|
| Giriç Dosya Takip Sorgu Talep Oluşturma                                                                                                  |        |
| <ul> <li>Talep Imzalama</li> <li>Anasaγfa Bilgi Bankası Güncellemeler Gerekli Programlar Canlı Destek</li> <li>Talep Gonderme</li> </ul> | ^      |
| ASİSTAN' A HOŞ GELDİNİZ.                                                                                                    |        |
| Arama                                                                                                    |        |
|                                                                                                    |        |
|                                                                                                    |        |
|                                                                                                    |        |
|                                                                                                    | $\sim$ |

# 5.1-TALEP OLUŞTURMA

Taleplerinizin toplu bir şekilde oluşturma, imzalama ve yazdırma işlemlerini bu pencereden yapabilirsiniz.

| Asistan v2.35                           |                                     | - 🗆 X                                  |
|-----------------------------------------|-------------------------------------|----------------------------------------|
| Giriş Doşya Takip Sorgu Talep Oluşturma | Yardım ID: •                        | asistan                                |
| 17 Talep İmzalama<br>18 Talep Gönderme  | Anasayfa Bilgi Bankası Güncellemele | er Gerekli Programlar Canlı Destek 🧄 🧄 |
| ASis                                    | STAN' A HOŞ GELDİ                   | iniz.                                  |
|                                         |                                     |                                        |
|                                         | Arama                               |                                        |
|                                         |                                     |                                        |
|                                         |                                     |                                        |
|                                         |                                     |                                        |
|                                         |                                     |                                        |
|                                         |                                     |                                        |
|                                         |                                     |                                        |

Talep Oluşturmak için;

- 1- Önceden oluşturduğunuz uygun formattaki değişkenlerinizin bulunduğu Excel dosyasını
   Excel Yükle butonuna tıklayarak seçin,
- 2- Önceden oluşturduğunuz talep metninizin bulunduğu Word taslak dosyasını **Word Yükle** butonuna tıklayarak seçin,
- 3- Talepleriniz oluşturulduktan sonra otomatik olarak imzalanması için **Seçimler** kısmında bulunan **İmzala** kutucuğunu işaretleyip **e-imza şifrenizi** girin,
- 4- Oluşturulan taleplerinizi aynı zamanda yazdırmak için Yazdır kutucuğunu işaretleyin
- 5- Sağ taraftaki kutucuktan talep şeklini seçin,
- 6- **Başlat** butonuna tıkladığınızda sizden bir klasör seçmenizi isteyecektir. Bu kısımda **boş** bir klasör seçmeli veya **yeni klasör oluştur** butonuna tıklayıp oluşturduğunuz yeni klasörü seçmelisiniz.

\*Uygun Excel Formatı;

| x | örnekex  | cel - Excel | —          |       |         | $\times$ |
|---|----------|-------------|------------|-------|---------|----------|
| D | 7        | • :         | ×          | ~     | $f_{x}$ | *        |
|   | А        | В           |            | С     |         |          |
| 1 | Esas     | İcra        | Bor        | çlu   |         |          |
| 2 | 2017/000 | ) İzmir 0   | Ad         | Soyad |         |          |
| 3 | 2016/000 | ) İzmir 0   | Ad         | Soyad |         |          |
| 4 | 2015/000 | ) İzmir 0   | Ad         | Soyad |         |          |
| 5 | 2014/000 | ) İzmir 0   | Ad         | Soyad |         |          |
| - |          |             |            |       |         |          |
|   | <        | (           | <b>⊕</b> : | •     |         | Þ        |
|   |          | 巴 ·         | -          | -     |         | +        |

Yanda gördüğünüz gibi İlk sütunda Esas, İkinci sütunda İcra olmalı.

Bu iki sütundan sonra talebinize eklemek istediğiniz bütün değişkenleri ekleyebilirsiniz.

#### \*Uygun Word Formatı;

| ′e      |
|---------|
|         |
| Ē       |
|         |
|         |
|         |
|         |
|         |
|         |
| •       |
| ▶<br>00 |
| 3       |

Yukarıda gördüğünüz gibi Talep metniniz, değişkenleri çıkartılmış ve oluşturduğunuz Excel Tablosuna göre değişkenlerin sütunlarının uygun yerine süslü parantez içerisine yazılı olması gerekiyor.

## 5.2-TALEP İMZALAMA

Bu kısımda **Talep Oluşturma** bölümünde oluşturup imzalamadığınız veya kendi oluşturduğunuz **Word** belgelerinizin, toplu bir biçimde **.udf**'ye dönüştürüp **imzalama** işlemlerini gerçekleştirebilirsiniz.

| 🖳 Talep İmzala     |                         |                  |        |                             |                                      | -             |                 | $\times$ |
|--------------------|-------------------------|------------------|--------|-----------------------------|--------------------------------------|---------------|-----------------|----------|
| İşlem Yapılacak Do | osyalar<br>Sifre Göster | 🗌 Hepsini İmzala |        | Bilgi<br>Durum:             | İşlem bekleniyor                     |               | 04.04.          | 2017     |
| Dizin Seç          | E-İmza Şifre            | Başlat           | Durdur | Dosya Yolu:<br>İşlem Gören: | dosya bekleniyor<br>işlem bekleniyor | Tahmini süre: | 12:<br>hesaplan | iyor     |
|                    |                         |                  |        |                             |                                      |               |                 |          |
|                    |                         |                  |        |                             |                                      |               |                 |          |
|                    |                         |                  |        |                             |                                      |               |                 |          |
|                    |                         |                  |        |                             |                                      |               |                 |          |
|                    |                         |                  |        |                             |                                      |               |                 |          |
|                    |                         |                  |        |                             |                                      |               |                 |          |
|                    |                         |                  |        |                             |                                      |               |                 |          |
|                    |                         |                  |        |                             |                                      |               |                 |          |
|                    |                         |                  |        |                             |                                      |               |                 |          |

İmzalama işlemi için;

- 1- Dizin Seç butonuna tıklayıp taleplerinizin olduğu klasörü seçin,
- 2- E-İmza Şifre yazan kısma tıklayıp e-imza cihazınızın şifresini girin,
- 3- Seçimlerinizi yaptıktan sonra **Başlat** butonuna tıklayarak imzalama işleminizi başlatabilirisiniz.

#### **5.3-TALEP GÖNDERME**

Bu kısımda Açık veya Kapalı dosyalarınıza, önceden hazırlanmış **.udf** formatındaki **imzalanmış** taleplerinizi toplu bir biçimde gönderebilirsiniz.

| 🖶 Talep Gönder                                               |                                                |                                                          | -             |                            | $\times$             |
|--------------------------------------------------------------|------------------------------------------------|----------------------------------------------------------|---------------|----------------------------|----------------------|
| İşlem Yapılacak Dosyalar<br>Dizin Seç Başlat Rapor Al Durdur | Bilgi<br>Durum:<br>Dosya Yolu:<br>İşlem Gören: | İşlem bekleniyor<br>dosya bekleniyor<br>işlem bekleniyor | Tahmini süre: | 04.04.<br>12:5<br>hesaplan | 2017<br>51:36<br>yor |
| Seçimler<br>Dosya Tipi                                       |                                                |                                                          |               |                            |                      |
|                                                              |                                                |                                                          |               |                            |                      |
|                                                              |                                                |                                                          |               |                            |                      |
|                                                              |                                                |                                                          |               |                            |                      |
|                                                              |                                                |                                                          |               |                            |                      |

Talep Gönderme için;

- 1- Dizin Seç butonuna tıklayarak imzalanmış talep dosyalarınızın bulunduğu klasörü seçin,
- 2- Seçimler kısmından Dosya Tipini seçin,
- 3- Seçimlerinizi yaptıktan sonra **Başlat** butonuna tıklayarak gönderme işlemini başlatabilirsiniz,
- 4- Gönderme işlemi tamamlandığında **Rapor Al** butonuna tıklayarak **Excel** formatında işlemlerinizin raporunu bilgisayarınıza kaydedebilirsiniz.

## 6-ÖDEME

Bu kısımda **barokart bakiyeniz** üzerinden **Baro Pulu Harcı**, **Masraf Avansı Ödemeleri** ve **Haricen Tahsilat** işlemlerinizi yapabilirsiniz.

| O       Image: Average of the sector of the sector of the se | ~      |
|----------------------------------------------------------------------------------------------------|--------|
| Masraf Avansi Ödemeleri                                                                                                    | ~      |
| Haricen Tahsilat                                                                                                    |        |
|                                                                                                    |        |
|                                                                                                    |        |
| ASISTAN' A HOŞ GELDINIZ.                                                                                                    |        |
|                                                                                                    |        |
| Arama                                                                                                    |        |
|                                                                                                    |        |
|                                                                                                    |        |
|                                                                                                    |        |
|                                                                                                    |        |
|                                                                                                    |        |
|                                                                                                    |        |
|                                                                                                    | $\sim$ |

#### 6.1-BARO PULU HARCI

| 📴 Baro Pulu Harcı                                                                             |                                                |                                                          | -             |                                        |
|-----------------------------------------------------------------------------------------------|------------------------------------------------|----------------------------------------------------------|---------------|----------------------------------------|
| işlem Yapılacak Dosyalar<br>Excel Yükle Başlat Rapor Al Durdur<br>Dosya Tipi<br>Açık O Kapalı | Bilgi<br>Durum:<br>Dosya Yolu:<br>İşlem Gören: | İşlem bekleniyor<br>dosya bekleniyor<br>işlem bekleniyor | Tahmini süre: | 04.04.2017<br>12:51:58<br>hesaplaniyor |
|                                                                                               |                                                |                                                          |               |                                        |
|                                                                                               |                                                |                                                          |               |                                        |
|                                                                                               |                                                |                                                          |               |                                        |

Ödeme için;

- 1- Excel Yükle butonuna tıklayıp uygun formattaki Excel dosyanızı yükleyin,
- 2- Dosya Tipi kısmından Açık-Kapalı seçiminizi yapın
- 3- Seçimlerinizi yaptıktan sonra **Başlat** butonuna tıklayarak ödeme işlemlerinize başlayabilirsiniz,
- 4- Ödeme işlemi tamamlandığında **Rapor Al** butonuna tıklayarak, işlemlerinizle alakalı raporlamayı bilgisayarınıza kaydedebilirsiniz.

\*Uygun Excel Formatı;

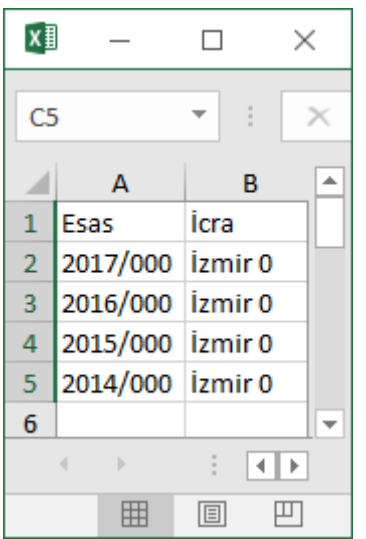

#### 6.2-MASRAF AVANSI

| 🖳 Masraf Avansı                                                |                                                |                                                          | -             |                                        |
|----------------------------------------------------------------|------------------------------------------------|----------------------------------------------------------|---------------|----------------------------------------|
| işlem Yapılacak Dosyalar<br>Excel Yükle Başlat Rapor Al Durdur | Bilgi<br>Durum:<br>Dosya Yolu:<br>İşlem Gören: | İşlem bekleniyor<br>dosya bekleniyor<br>işlem bekleniyor | Tahmini süre: | 04.04.2017<br>12:52:32<br>hesaplanıyor |
| osya Tpi<br>● Açık ○ Kapalı                                    |                                                |                                                          |               |                                        |
|                                                                |                                                |                                                          |               |                                        |
|                                                                |                                                |                                                          |               |                                        |
|                                                                |                                                |                                                          |               |                                        |
|                                                                |                                                |                                                          |               |                                        |

Ödeme için;

- 1- Excel Yükle butonuna tıklayıp uygun formattaki Excel dosyanızı yükleyin,
- 2- Dosya Tipi kısmından Açık-Kapalı seçiminizi yapın
- 3- Seçimlerinizi yaptıktan sonra **Başlat** butonuna tıklayarak ödeme işlemlerinize başlayabilirsiniz,
- 4- Ödeme işlemi tamamlandığında **Rapor Al** butonuna tıklayarak, işlemlerinizle alakalı raporlamayı bilgisayarınıza kaydedebilirsiniz.

\*Uygun Excel Formatı;

| x  | örneke                                |         | ×           |                |   |
|----|---------------------------------------|---------|-------------|----------------|---|
| F7 | ,                                     | •       | ×           | f <sub>x</sub> | ~ |
|    | А                                     | в       | С           | D              |   |
| 1  | Esas                                  | İcra    | Açıklama    | Tutar          |   |
| 2  | 2017/000                              | İzmir 0 | Açıklamanız | 5              |   |
| 3  | 2016/000                              | İzmir 0 | Açıklamanız | 20,23          |   |
| 4  | 2015/000                              | İzmir 0 | Açıklamanız | 10             |   |
| 5  | 2014/000                              | İzmir 0 | Açıklamanız | 9,5            |   |
| 6  |                                       |         |             |                | - |
|    | • • • • • • • • • • • • • • • • • • • |         | + : •       |                | ► |
|    |                                       |         | ] – —       |                | + |

Yanda gördüğünüz gibi İlk sütunda Esas, İkinci sütunda İcra olmalı,

Üçüncü sütuna Açıklama,

**Dördüncü** sütuna ise **Tutar** yazmanız gerekmektedir.

#### **6.3-HARICEN TAHSILAT**

| 🖶 Haricen Tahsilat                                             |                                                                                                   | - 🗆 X                                               |
|----------------------------------------------------------------|---------------------------------------------------------------------------------------------------|-----------------------------------------------------|
| işlem Yapılacak Dosyalar<br>Excel Yükle Başlat Rapor Al Durdur | Bilgi<br>Durum: işlem bekleniyor<br>Dosya Yolu: dosya bekleniyor<br>işlem Gören: işlem bekleniyor | 04.04.2017<br>12:52:51<br>Tahmini süre: hesaplanyor |
| Dosya Tipi                                                     |                                                                                                   |                                                     |
|                                                                |                                                                                                   |                                                     |

Ödeme için;

- 1- Excel Yükle butonuna tıklayıp uygun formattaki Excel dosyanızı yükleyin,
- 2- Dosya Tipi kısmından Açık-Kapalı seçiminizi yapın,
- 3- Harç Oranı kısmından yatırmak istediğiniz oranı seçin,
- 4- Seçimlerinizi yaptıktan sonra **Başlat** butonuna tıklayarak ödeme işlemlerinize başlayabilirsiniz,
- 5- Ödeme işlemi tamamlandığında **Rapor Al** butonuna tıklayarak, işlemlerinizle alakalı raporlamayı bilgisayarınıza kaydedebilirsiniz.

#### \*Uygun Excel Formatı;

| x  | örneke   | xcel - Exce | el — 🗆                  | × |
|----|----------|-------------|-------------------------|---|
| E7 | ,        | <b>•</b> :  | $\times \checkmark f_x$ | * |
|    | А        | В           | С                       |   |
| 1  | Esas     | İcra        | Tutar (Zorunlu Değil)   |   |
| 2  | 2017/000 | İzmir 0     | 5                       |   |
| 3  | 2016/000 | İzmir 0     | 20,23                   |   |
| 4  | 2015/000 | İzmir 0     | 10                      |   |
| 5  | 2014/000 | İzmir 0     | 9,5                     |   |
| 6  |          |             |                         | - |
|    | <        |             | + : •                   |   |
|    |          |             | ]                       | + |

Yanda gördüğünüz gibi İlk sütunda Esas, İkinci sütunda İcra olmalı,

Üçüncü sütuna ise opsiyonel olarak yatırılması gereken tutarı girebilirsiniz. (Tutarın Uyap'ta olmaması durumunda kullanmanız gerekir)

## 7-VEKALET

Bu kısımda **Vekil Atama, Vekil Kontrol** ve **Vekalet Gönderme** işlemlerinizi gerçekleştirebilirsiniz.

| • Asistan v2.35 — 🔲                                                                                                    | $\times$ |
|----------------------------------------------------------------------------------------------------|----------|
| O       Image: Dosya       Parkin       O       Image: Dosya       Image: Dosya <td< th=""><th>_</th></td<> | _        |
| Vekalet Gönderme                                                                                                    |          |
| ASİSTAN' A HOŞ GELDİNİZ.                                                                                                    |          |
| Arama                                                                                                    |          |
|                                                                                                    |          |
|                                                                                                    |          |
|                                                                                                    |          |
|                                                                                                    |          |
|                                                                                                    |          |
|                                                                                                    | $\sim$   |

## 7.1-VEKİL ATAMA

Bu kısımda dosyalara kendinizi toplu bir şekilde vekil atayabilirsiniz.

| 💀 Vekil Atama                                             |        |          |        |                                                              |                                                                              | -             |                             | ×                    |
|-----------------------------------------------------------|--------|----------|--------|--------------------------------------------------------------|------------------------------------------------------------------------------|---------------|-----------------------------|----------------------|
| −İşlem Yapılacak Dosyalar<br>Excel Yükle<br>Vekalet Yükle | Başlat | Rapor Al | Durdur | Bilgi<br>Durum:<br>Excel Yolu:<br>Vek. Yolu:<br>İşlem Gören: | İşlem bekleniyor<br>dosya bekleniyor<br>dosya bekleniyor<br>işlem bekleniyor | Tahmini süre: | 04.04.2<br>12:5<br>hesaplan | 2017<br>53:57<br>yor |
|                                                           |        |          |        |                                                              |                                                                              |               |                             |                      |
|                                                           |        |          |        |                                                              |                                                                              |               |                             |                      |
|                                                           |        |          |        |                                                              |                                                                              |               |                             |                      |
|                                                           |        |          |        |                                                              |                                                                              |               |                             |                      |
|                                                           |        |          |        |                                                              |                                                                              |               |                             |                      |

Vekil Atama için;

- 1- Excel Yükle butonuna tıklayıp uygun formattaki Excel dosyanızı yükleyin,
- 2- Vekalet Yükle butonuna tıklayıp ilgili taranmış vekalet dosyanızı seçin,
- 3- Seçim işlemlerinizi tamamladığınızda **Başlat** butonuna tıklayarak **Vekil Atama** işlemini gerçekleştirebilirsiniz,
- 4- Vekil Atama işlemi sona erdiğinde Rapor Al butonuna tıklayarak Excel formatında işlemlerinizin sonuçlarını bilgisayarınıza kaydedebilirsiniz.

\*Uygun Excel Formatı;

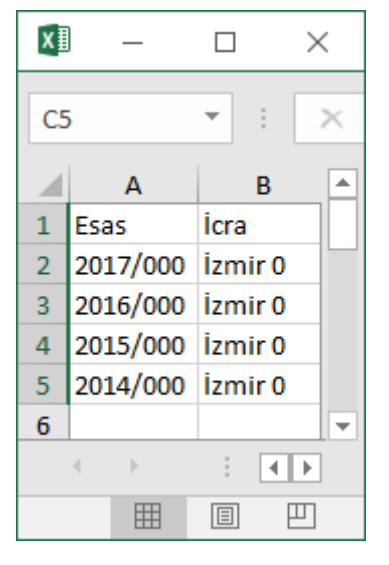

Yanda gördüğünüz gibi İlk sütunda Esas, İkinci sütunda İcra olmalı.

## 7.2-VEKİL KONTROL

Bu kısımda dosyalara vekil olup olmadığınızı toplu bir şekilde kontrol edebilirsiniz.

| 🖳 Vekil Kontrol                                                |                                                                                   | -                                        |                                        |
|----------------------------------------------------------------|-----------------------------------------------------------------------------------|------------------------------------------|----------------------------------------|
| Işlem Yapılacak Dosyalar<br>Excel Yükle Başlat Rapor Al Durdur | Bilgi<br>Durum: işlem bekle<br>Dosya Yolu: dosya bekl<br>işlem Gören: işlem bekle | eniyor<br>leniyor<br>niyor Tahmini süre: | 04.04.2017<br>12:54:17<br>hesaplanıyor |
|                                                                |                                                                                   |                                          |                                        |
|                                                                |                                                                                   |                                          |                                        |
|                                                                |                                                                                   |                                          |                                        |
|                                                                |                                                                                   |                                          |                                        |
|                                                                |                                                                                   |                                          |                                        |

Vekil Kontrol için;

- 1- Excel Yükle butonuna tıklayıp uygun formattaki Excel dosyanızı yükleyin,
- 2- Yükleme işlemini gerçekleştirdikten sonra **Başlat** butonuna tıklayarak **Vekil Kontrol** işleminize başlayabilirsiniz,
- 3- Vekil Kontrol işleminiz sona erdiğinde, Rapor Al butonuna tıklayarak sonuçları bilgisayarınıza kaydedebilirsiniz.

\*Uygun Excel Formatı;

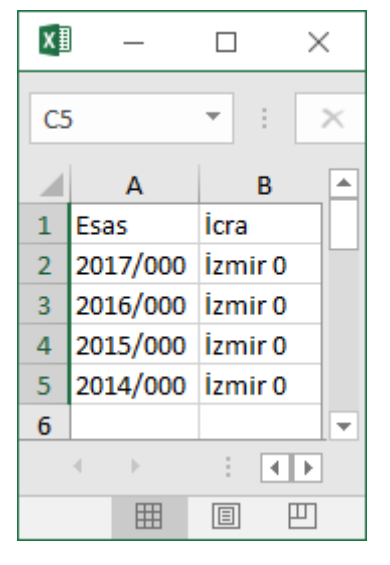

Yanda gördüğünüz gibi İlk sütunda Esas, İkinci sütunda İcra olmalı.

## 7.3-VEKALET GÖNDER

Bu kısımda dosyalarınıza taranmış vekalet dosyanızı toplu bir biçimde gönderebilirsiniz.

| 🖳 Vekalet Gönder                                                   |                                                                                                    | – 🗆 X                                                |
|--------------------------------------------------------------------|----------------------------------------------------------------------------------------------------|------------------------------------------------------|
| İşlem Yapılacak Dosyalar<br>Excel Yükle<br>Vekalet Yükle<br>Durdur | Bilgi<br>Durum: işlem bekleniyor<br>Excel Yolu: dosya bekleniyor<br>Vek. Yolu: dosya bekleniyor<br>işlem Gören: işlem bekleniyor | 04.04.2017<br>12:54:38<br>Tahmini süre: hesaplanıyor |
|                                                                    |                                                                                                    |                                                      |
|                                                                    |                                                                                                    |                                                      |
|                                                                    |                                                                                                    |                                                      |
|                                                                    |                                                                                                    |                                                      |

Vekalet Gönderme için;

- 1- Excel Yükle butonuna tıklayıp uygun formattaki Excel dosyanızı yükleyin,
- 2- Vekalet Yükle butonuna tıklayıp ilgili taranmış vekalet dosyanızı seçin,
- 3- Seçim işlemlerinizi tamamladığınızda **Başlat** butonuna tıklayarak **Vekalet Gönderme** işlemini gerçekleştirebilirsiniz,
- 4- Vekalet Gönderme işlemi sona erdiğinde Rapor Al butonuna tıklayarak Excel formatında işlemlerinizin sonuçlarını bilgisayarınıza kaydedebilirsiniz.

\*Uygun Excel Formatı;

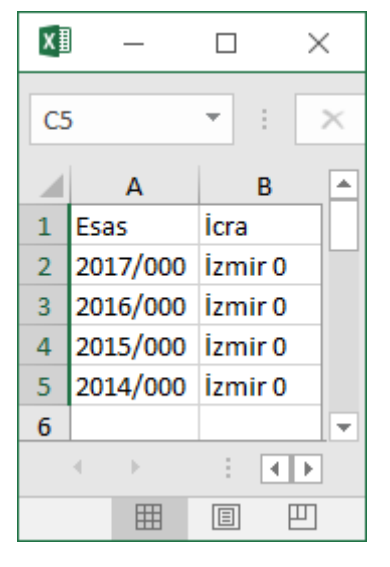

Yanda gördüğünüz gibi İlk sütunda Esas, İkinci sütunda İcra olmalı.

## 8-YARDIM

Bu kısımdan **Destek** sayfamıza ulaşabilir, gerekli güncellemeler ve programları indirebilir ve **Canlı Destek** hizmetimize bağlanabilirsiniz.

| 🖯 Asistan         | v2.35 |       |       |       |       |         |             |        |               |           |       |                    |              | - 0 | × |
|-------------------|-------|-------|-------|-------|-------|---------|-------------|--------|---------------|-----------|-------|--------------------|--------------|-----|---|
| <b>O</b><br>Giriş | Dosya | Takip | Sorgu | Talep | Ōdeme | Vekalet | ?<br>Yardım | ID:    | ٠             |           |       | asist              | an           |     |   |
|                   |       |       |       |       |       |         | An          | asayfa | Bilgi Bankası | Güncellen | neler | Gerekli Programlar | Canlı Destek |     | ^ |
|                   |       |       |       |       | 4     | ASİ     | STA         | N' /   | A HOŞ         | GELI      | DİN   | ıiz.               |              |     |   |
|                   |       |       |       |       |       |         | Arama       |        |               |           |       |                    |              |     |   |
|                   |       |       |       |       |       |         |             |        |               |           |       |                    |              |     |   |
|                   |       |       |       |       |       |         |             |        |               |           |       |                    |              |     |   |
|                   |       |       |       |       |       |         |             |        |               |           |       |                    |              |     |   |
|                   |       |       |       |       |       |         |             |        |               |           |       |                    |              |     | > |